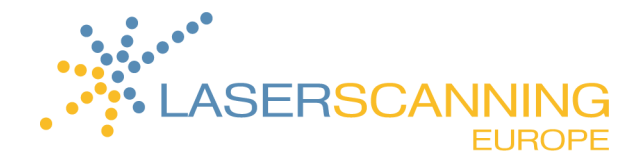

## Scan und iSTAR-Panorama in ColourCloud zusammenfügen

## Voraussetzungen

Stellen Sie sicher, dass

- ColourCloud auf Ihrem Computer installiert ist,
- der Scan, den Sie einfärben möchten, im e57-Format (in der flächenhaften Ansicht mit Farbe und Grauwerten exportiert) vorliegt,
- Sie ein Panoramabild im HDR-Modus mit der iSTAR-Kamera unter Berücksichtigung der geeigneten ISO-Einstellung aufgenommen haben.

| ISO-Empfindlichkeit | Aufnahmesituation                 |
|---------------------|-----------------------------------|
| 100 – 200 ISO       | Aufnahmen bei Sonne               |
| 400 – 800 ISO       | bedeckter Himmel, abends          |
| > 800 ISO           | nachts oder in dunklen Innenräume |

## Vorbereitung für die Verarbeitung

- 1. Legen Sie einen neuen Ordner an. Der Ort und der Name sind beliebig.
- 2. Legen Sie den Laserscan im e57-Format im neu erstellten Ordner ab.
- 3. Öffnen Sie den zugehörigen Ordner, der die Bilddaten der iSTAR enthält und kopieren Sie die \*.yml-Datei und die \*.nctri-Datei in den Ordner.
  - → Nun sind alle Vorbereitungen abgeschlossen.

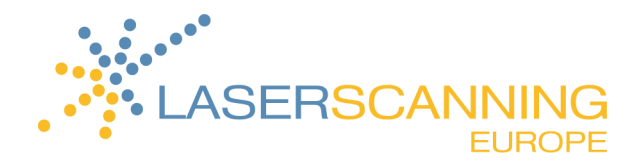

## Scan-Punktwolke einfärben

- 1. Öffnen Sie ColourCloud.
- 2. Klicken Sie auf die Schaltfläche "Browse" und navigieren Sie zum Ordner, der den Laserscan und die beiden iSTAR-Dateien enthält,

oder ziehen Sie diesen Ordner per Drag&Drop in die Eingabezeile.

- 3. Wählen Sie Ihre gewünschten Einstellungen unter "Show Advanced Options". (In der Regel entsprechen die Standardeinstellungen bereits den Anforderungen.)
- 4. Klicken Sie auf die Schaltfläche "Process".
  - → Der Laserscan wird nun mit Hilfe des iSTAR-Panoramas eingefärbt. Je nach Punktdichte kann

dieser Vorgang einige Minuten in Anspruch nehmen.

- 5. Sobald der Einfärbe-Prozess abgeschlossen ist, öffnen Sie den Ordner mit den iSTAR-Daten und dem Scan im e57-Format.
  - → Der von Ihnen angelegte Ordner enthält jetzt folgende Dateien:
    - Dateiname-iSTAR.png (Panoramabild, das auch mit Immersive Studio erzeugt werden kann)
    - Dateiname-InverseDepthMap.png
    - Dateiname-IntensityMap.png
    - Dateiname-HighRes-iSTAR.e57
    - Konfiguration.yml (von Ihnen hinzugefügte yml-Datei)
    - ColourCloud.nctdi
    - CClog-Dateiname.txt (ColourCloud-Prozessbericht, auch während des Prozesses im ColourCloud-Fenster sichtbar)
    - Dateiname.nctri (von Ihnen hinzugefügte nctri-Datei)
    - Dateiname.e57 (von Ihnen aus FARO Scene exportierte e57-Datei)
    - Dateiname.e57-iSTAR (mit dem iSTAR-Image eingefärbter Scan, kann z. B. in FARO Scene betrachtet werden)
  - ➔ Interessant ist für Sie an dieser Stelle nur die neue, grün hervorgehobene Datei \*.e57-iSTAR. Dabei handelt es sich um den mit den iSTAR-Bildern eingefärbten Laserscan. Diesen können Sie nun in jedem e57-kompatiblen Punktwolken-Viewer (z. B. FARO Scene) öffnen.